## How To Download BASA 2024 Videos

1) Click on the hyperlink for the video you would like to download.

English BASA: https://vimeo.com/897327335/4cf043f9ac?share=copy

## Spanish BASA: https://vimeo.com/897326820/3799488a85?share=copy

- 2) These hyperlinks will take you to the Vimeo website so you can download the video.
- 3) If you get this error message, click "skip verification" and you will be taken to the Vimeo website.

| Advanced Threat Protection - Safe Links $?$ $	imes$ |                  |    |  |  |
|-----------------------------------------------------|------------------|----|--|--|
| Verification of this link failed due to an error.   |                  |    |  |  |
| https://vimeo.com/897327335/4cf043f9ac?share=copy   |                  |    |  |  |
| Cancel navigation                                   | Skip verificatio | 'n |  |  |

- 4) In the lower right corner of the video image, there is an arrow icon ↓. Click on the arrow to begin downloading the video. It is recommended that you download the 1080p or higher pixel resolution.
- 5) The higher the pixel count, the better the video quality. The higher pixel videos will take longer to download.

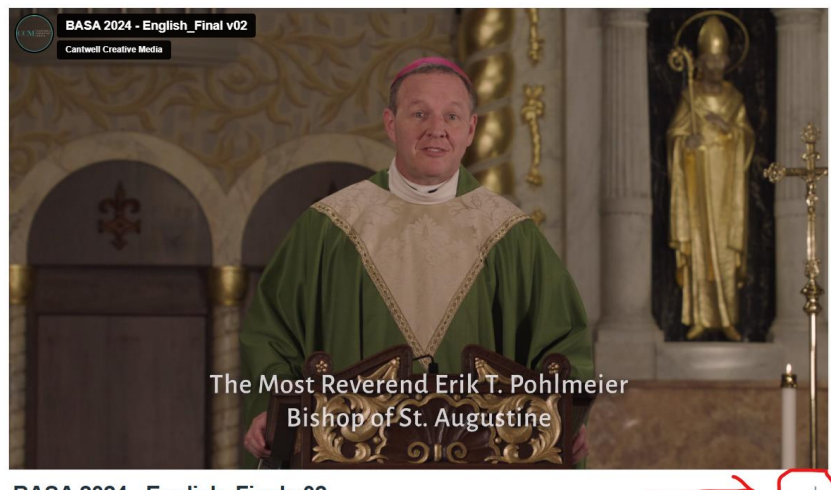

BASA 2024 - English\_Final v02

6) Once downloaded, go to your "downloads" folder on your computer to open the video file.

| Name                                 | Date modified      | Туре     | Size         |  |
|--------------------------------------|--------------------|----------|--------------|--|
| V Today (1)                          |                    |          |              |  |
| bishop's_appeal_(english)_finalno_pe | 12/14/2023 2:55 PM | MP4 File | 1,277,893 KB |  |

- 7) Hover your mouse over the video name and right click.
- 8) You can then "save as" to your desktop or another folder on your computer.
- 9) If you do not have the "save as" option, you can right click on your mouse to "copy" or "cut" the video file and save it on your desktop or another folder on your computer.
- 10) After saving the video on your computer, you can copy the video file to a flash drive or DVD burner (if you have one on your computer).
- 11) Once saved to a flash drive or DVD, please make sure to test by opening and playing to make sure the files are good.
- 12) Use the downloaded video files that you've saved to a flash drive or DVD to test on the audio/visual equipment that will be used to show the video at all weekend Masses on BASA Commitment Weekend.
- 13) If you have any issues, please contact Deacon Ed Prisby at the Office of Development and Stewardship. Phone: (904) 208-6976 / Email: <u>eprisby@dosafl.com</u>